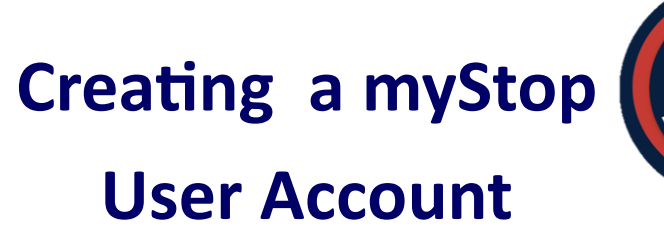

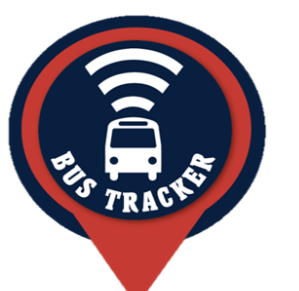

Step 1: Log on to go.parkcity.org

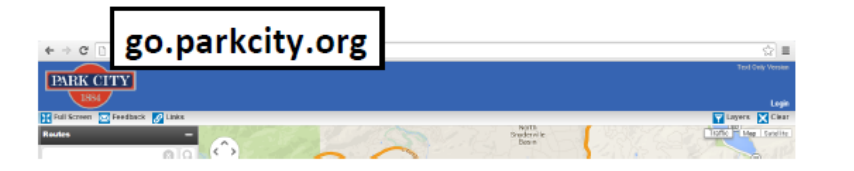

## Step 2: Click on the word "Login".

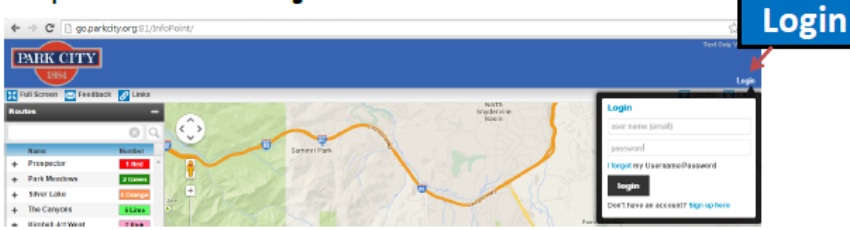

## Step 3: In the bottom of the box, click on the "Sign up here" text.

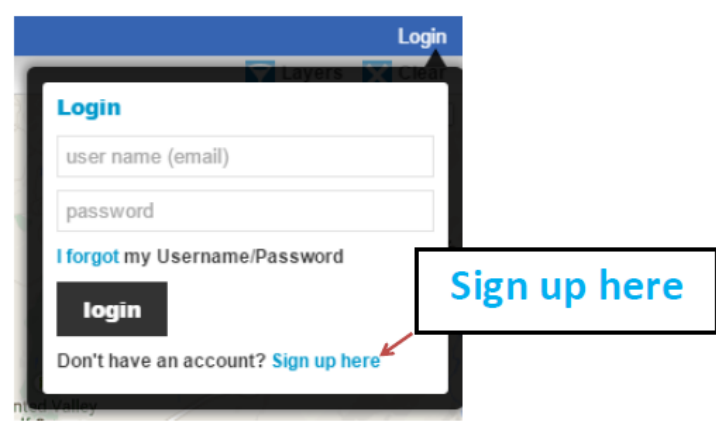

Step 4: Register your account. You must provide a valid e-mail account and set a password; then click on the register button

|                           | Login |
|---------------------------|-------|
| Layers 🕅                  | Cieân |
| Register                  |       |
| Avail.Test.User@gmail.com |       |
| •••••                     |       |
| •••••                     |       |
| register                  |       |
| go back and login         |       |

## Step 5: Information will process.

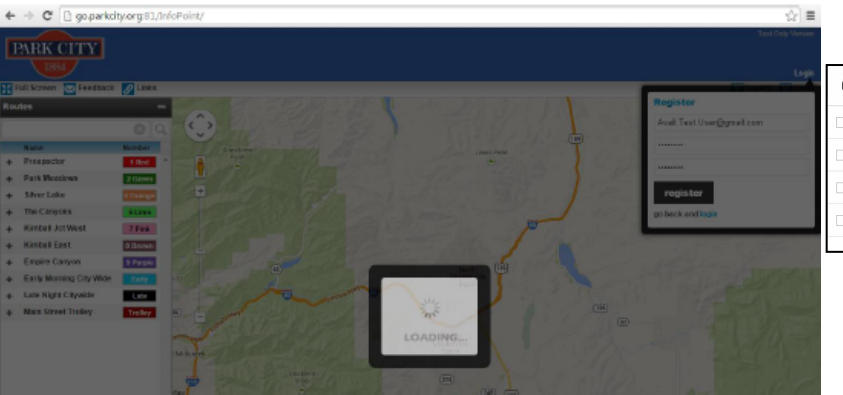

Step 6: A pop-up box will be displayed, notifying you that an email has been sent to you (with an access code) for verification (Click "OK"). You will need to get the access code from your email to continue.

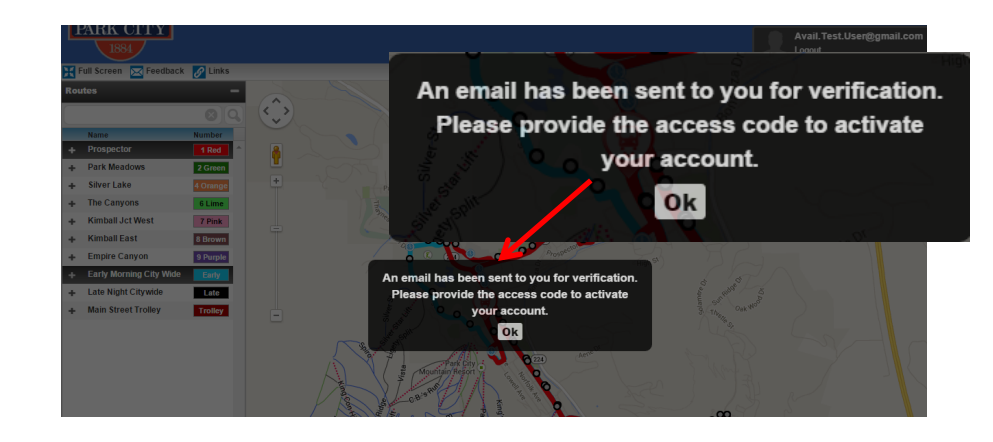

Step 7: Open your email account to retrieve access code.

|                |                                         | Г                                     |                                            |         |
|----------------|-----------------------------------------|---------------------------------------|--------------------------------------------|---------|
| Primary        | 💒 Social                                | Promotions                            | 83NYUY                                     |         |
| 🗌 📩 transit    | Email Validation Code - Here is your en | mail validation code: 83NYUY          |                                            | 7:45 am |
| 🔲 📩 Gmail Team | Stay more organized with Gmail's inb    | ox - Hi Test Gmail's inbox puts you   | in control Inbox video Meet the inbox Gm   | Dec 10  |
| 🗌 📩 Gmail Team | The best of Gmail, wherever you are     | Hi Test Get the official Gmail app    | The best features of Gmail are only availa | Dec 10  |
| 🗌 🚖 Gmail Team | Three tips to get the most out of Gma   | il - Hi Test Tips to get the most out | of Gmail Bring your contacts and mail int  | Dec 10  |

## Park City Transit

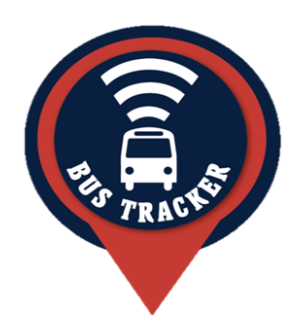

Step 8: Input your Email Verification access code in the space provided and (click on the "verify access button").

| PARK CITY                  |          |                                                  | Text Only Version Avail.Test.User@gmail.com Logout                         |
|----------------------------|----------|--------------------------------------------------|----------------------------------------------------------------------------|
| 🔀 Full Screen 🛛 🔀 Feedback | 🔗 Links  |                                                  | Layers Witch                                                               |
| Routes                     | -<br>00  | Layers Cle                                       | Email Verification Use the form below to verify your email address. B3NYUY |
| Name<br>+ Prospector       | Number   | Email Verification                               | verify access code                                                         |
| + Park Meadows             | 2 Green  | Use the form below to verify your email address. | Resend access code                                                         |
| + Silver Lake              | 4 Orange | 83NYUY                                           |                                                                            |
|                            |          | verify access code<br>Resend access code         | (**)                                                                       |

Step 9: You will receive an "Email Verification Successful" notification. (Click on "Go back to profile").

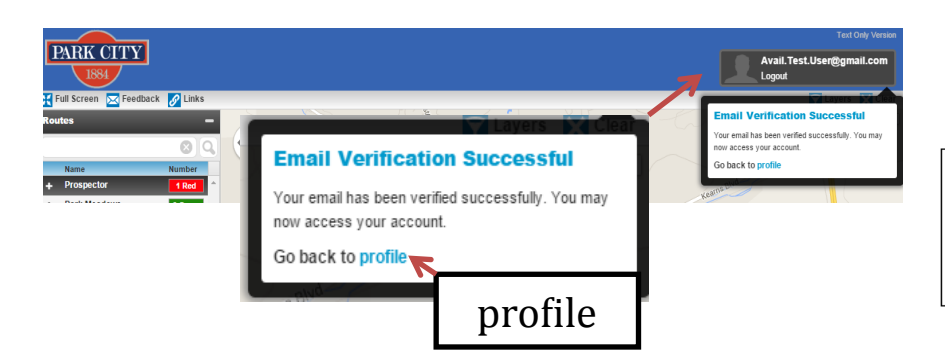

PARK CITY Avail.Test.Usen@gmail.com Personal Info My Routes Personal Info My Routes ✓ Select ✓ + T First Name + K Subscribe to messages (what is this?) + K Transit + Prospect Public announcements + B Route specific + Ear Last Name + L Rider Quiet Times (clear) Do not notify Email address ✓ Select ✓ elec me between Avail.Test.User@gmail.com Notify me by Phone Email Text Messag 435-615-5350 A Phon Subscribe to messages (what is this?) Phone Public announcements Route specific 435-615-5350 Quiet Times (clear) Change Password Do not notify ✓ Select  $\sim$ Select **Delete Account** me between Notify me by Save Changes Cancel Email Text Message A Phone verification required for Text Messages Step 12: At this point you can add your phone number to receive text alerts. Step 11: You can select "Public Step 13: Click on the "Save Changes" Announcements", and "Email" or "Text Message" notifications by clicking on the button. corresponding boxes.

Step 10: From this point you can personalize your user account. Step 14

Step 14: Once your information is saved you will receive a pop-up notification of "Profile Update Successful"

Step 15: Now that your account set up is complete you can set up a subscription to receive the type of alerts you want.

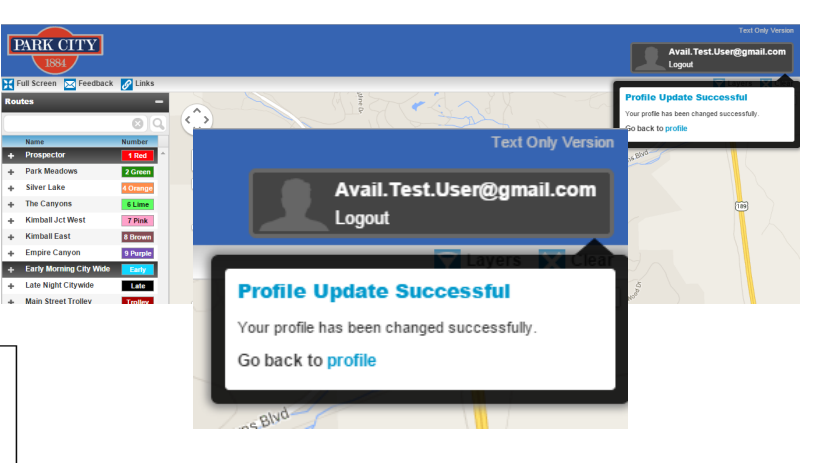

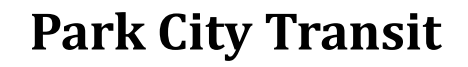

Address: 1053 Ironhorse Dr. Park City, Utah 84060 P.O. Box 1480 Phone: 435-615-5350 www.parkcitytransit.org